# Bedienungs-Kurzanleitung für

## Mini – Prommer III V1.1

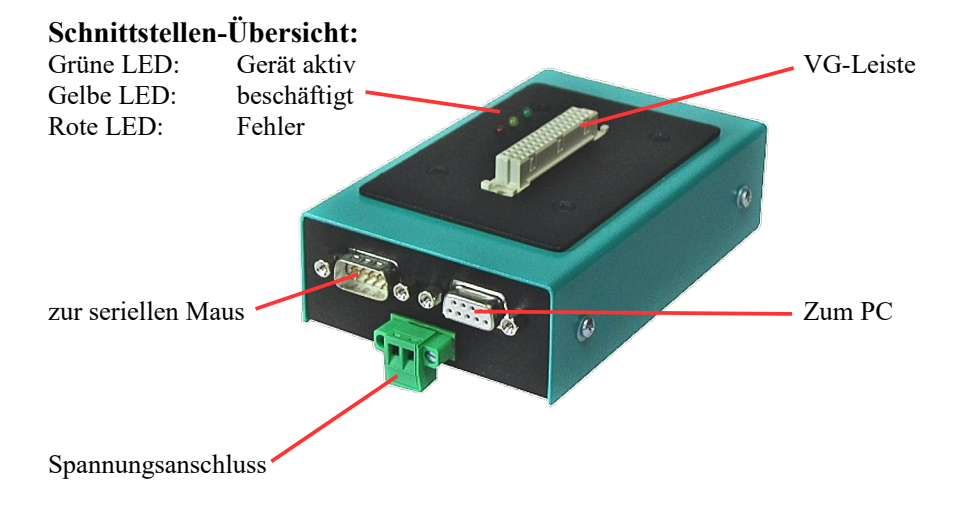

## Anschlüsse:

#### RS232:

Die Verbindung zum PC bzw. zum Laptop wird mit dem im Lieferumfang enthaltenen Verbindungskabel hergestellt. Diese Leitung ist 1:1 belegt, geschirmt und hat eine Länge von 2m. Die Leitung wird in die Buchse (weiblich) am MINI-PROMMER-III eingesteckt. Der 9-polige Stecker (männlich) am MINI-PROMMER stellt die PC-Schnittstelle durchgeschleift bis maximal 19200 Baud im Ruhezustand (wenn die grüne LED zyklisch blinkt) zur Verfügung. Hier können Sie eine Maus oder die Verbindung zur AG anschließen. Die Pinbelegung entspricht der eines PCs.

#### Spannungsversorgung:

Der MINI-PROMMER wird mit 22V-33V (27,5V+/-20%) Gleichspannung versorgt. Die Stromaufnahme beträgt ca. 300mA (8VA). Der Anschluss erfolgt mit einer 2-poligen Steckschraubklemme.

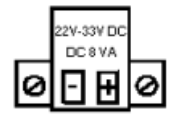

### Leuchtdiode:

| LED  | Zustand              | Beschreibung                                                                                                    |
|------|----------------------|----------------------------------------------------------------------------------------------------|
| grün | aus                  | Spannung falsch gepolt oder zu gering                                                                                                    |
| grün | zyklisch<br>blitzend | Ruhezustand, serielle Schnittstelle ist<br>durchgeschleift. Gerät hört die Datenleitung<br>vom PC zur Peripherie auf Startkommandos<br>ab. |
| grün | leuchtet             | Der MINI-PROMMER ist vom PC aktiviert,<br>das eventuell angeschlossene Peripheriegerät<br>ist vom PC getrennt.                             |
| gelb | leuchtet             | Beim Erhalt eines Befehls leuchtet die gelbe<br>LED kurz auf.                                                                              |
| rot  | Ein/ Aus             | Die LED ist für Fehlermeldungen vorgesehen.                                                                                                |

#### Softwareinstallation:

Laden Sie sich von der Produktseite des Gerätes die WinPromm-Software und installieren diese auf Ihrem PC.

#### Menüstruktur: Datei

| Date      |                         |
|-----------|-------------------------|
|           | Neu                     |
|           | Öffnen                  |
|           | Speichern               |
|           | Speichern unter         |
|           | Druckereinrichtung      |
|           | Beenden                 |
| Ansicht   |                         |
|           | Werkzeugleiste anzeigen |
|           | Statuszeile anzeigen    |
| Modul     | 2                       |
|           | Auswahl                 |
|           | Lesen                   |
|           | Schreiben               |
|           | Zuschießen              |
|           | Blanktest               |
|           | Vergleichen             |
|           | Buchhalter              |
|           | Löschen                 |
| Konfigura | tion                    |
| Ronnguiu  | Schnittstelle           |
|           | Sprache                 |
|           | Word/Block              |
|           | SYSID                   |
|           | Checksumme anzeigen     |
| Fonstor   | Cheeksunnine anzeigen   |
| renster   | Überlannend             |
|           | Nebenainander           |
|           | Ühereinender            |
|           |                         |
|           | Symbole anoranen        |
|           |                         |

Hilfe

Inhalt Hilfe benützen Einführung Versionsgeschichte Über WinPrommer

Baustein

Alle Keine Tauschen

#### **Dateiformate:**

| *.*     | Alle Dateien. Es wird versucht das entsprechende     |  |
|---------|------------------------------------------------------|--|
|         | Dateiformat aufgrund der Dateiendung herauszufinden. |  |
|         | Sollte kein passendes Dateiformat gefunden           |  |
|         | werden, so wird Binär verwendet.                     |  |
| *.BIN   | Binärdatei                                           |  |
| *.S5D   | Step-5 Datei                                         |  |
| *.S7P   | Step-7 Datei(struktur)                               |  |
| *.308   | ET-100 Dateien                                       |  |
| *ET.200 | ET-200 Dateien                                       |  |
| *.2BF   | ET2-Binärexport                                      |  |
| *.HEX   | Intel-Hex-Format                                     |  |
| *.EPR   | Motorola-Hex-Format                                  |  |
| *.525   | CP-525/524 Dateien                                   |  |
| Q*.*    | CP-5431-Dateien                                      |  |
| A*.*    | CP-1430/CP-143-Dateien                               |  |
|         |                                                      |  |

#### Mechanische Daten:

Größe (B x H x T): 130 x 45 x 80 mm Gehäuseart: Stahlblechgehäuse, pulverbeschichtet

Mehr zum Mini-Prommer-III sowie das aktuelle Geräte-Handbuch oder die aktuelle Bedienssoftware WinPrommer finden Sie unter

Unter der Web-Adresse https://www.process-informatik.de stehen produktspezifische Dokumentationen oder Software-Treiber/-Tools zum Download bereit. Bei Fragen oder Anregungen zum Produkt wenden Sie sich bitte an uns.

> Process-Informatik Entwicklungsgesellschaft mbH Im Gewerbegebiet 1 DE-73116 Wäschenbeuren +49 (0) 7172-92666-0

> > info@process-informatik.de https://www.process-informatik.de

Copyright by PI 2006 - 2025

## Menübaum Webseite:

### **QR-Code Webseite:**

- + Produkte / Doku / Downloads
  - + Hardware
    - + Speichermodule / Prommer + MINI-PROMMER-III

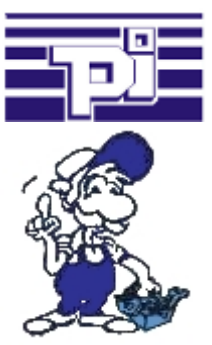

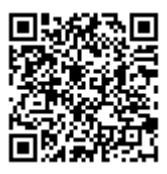

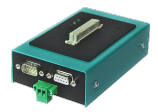

Bitte vergewissern Sie sich vor Einsatz des Produktes, dass Sie aktuelle Treiber verwenden.

Interface-Produkte für S5-SPS

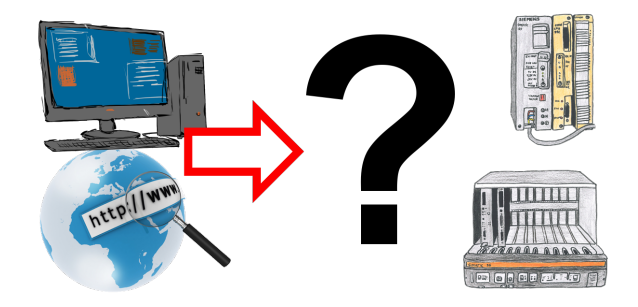

Kommunikation mit S5-SPS, nur wie und womit?

Datenkommunikation mit S5-SPS von PC oder anderen Geräten, welches Interface passt auf/zu meine(r) Steuerung. Alles Fragen um die Sie sich keine Gedanken machen müssen. Mit "Programmieradapter S5" bekommen Sie das passende Interface.

Wählen Sie die Schnittstelle Ihres PCs oder Gerätes (Seriell über COM-Port, USB, Ethernet (Netzwerk), WIFI) und Sie bekommen dazu die möglichen Produkte aufgezeigt. Welches Sie dann einsetzen obliegt Ihnen.